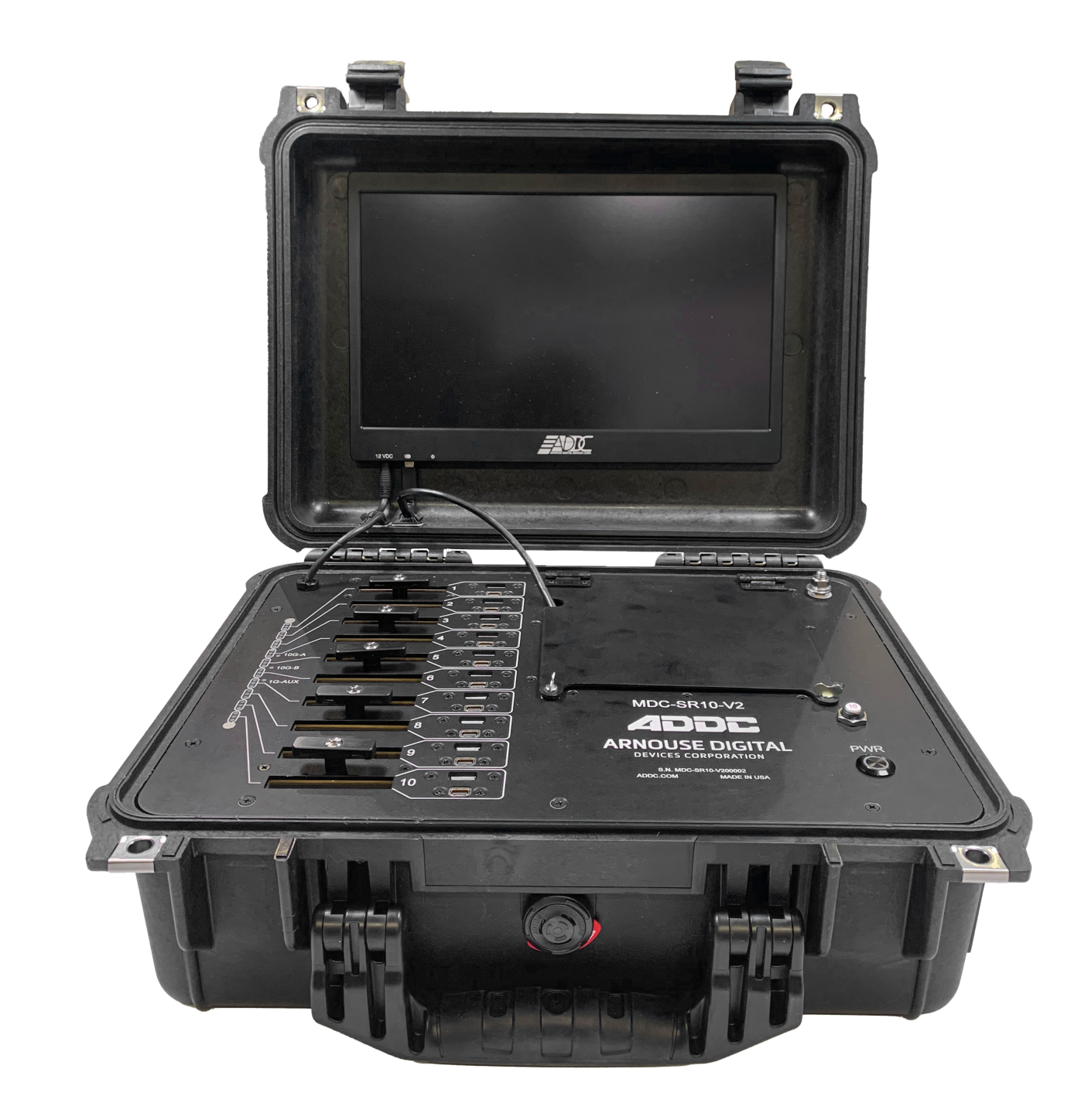

# MDC-SR10-V2 USER GUIDE

PLUG INTO THE FUTURE OF TECHNOLOGY

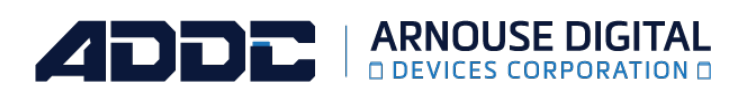

### **Revision History**

| Revision | Notes                                           |
|----------|-------------------------------------------------|
| V1.0     | Revision 1.0 was published in November of 2023. |

### **Table of Contents**

| Section 1   | Receiving Your MDC-SR10-V2                  | 5     |
|-------------|---------------------------------------------|-------|
| Section 1.1 | What's in the Box?                          | 5     |
|             |                                             |       |
| Section 2   | MDC-SR10-V2 Preparation                     | 6     |
| Section 2.1 | Preparing For Your MDC-SR10-V2              | 6     |
| Section 2.2 | Installing Your BioDigitalPC <sup>®</sup> s | 7     |
| Section 2.3 | Connect Antennas and Power On               | 8     |
|             | Your MDC-SR10-V2                            |       |
|             |                                             |       |
| Section 3   | MDC-SR10-V2 Overview                        | 9     |
| Section 3.1 | SR-10 Module                                | 10    |
| Section 3.2 | Side Panel                                  | 11    |
| Section 3.3 | Connect USB and Video                       | 11    |
| Section 3.4 | Network LEDs                                | 12    |
|             |                                             |       |
| Section 4   | ROMware Software                            | 13    |
| Section 4.1 | Login                                       | 13    |
| Section 4.2 | Main Screen Overview                        | 13    |
| Section 4.3 | BioDigitalPC <sup>®</sup> Power Control &   | 14-16 |
|             | Monitoring                                  |       |
| Section 4.4 | MDC-SR10-V2 System Settings                 | 17    |
|             |                                             |       |

### How to Read this Document

This manual details installation of the mobile data center, the components inside of the mobile data center, and notable features of the MDC-SR10-V2 mobile server solution.

Installations will be supported by ADDC. Unless otherwise specified, all instructions provided in this manual will assume that a user is a trained technician.

#### Notes, Important Information & Warnings

A You will see this icon throughout the manual intended to point out warnings, important information, and briefly explain any new terminology.

# Section 1.0 - Receiving Your MDC-SR10-V2

### Section 1.1 - What's in the Box?

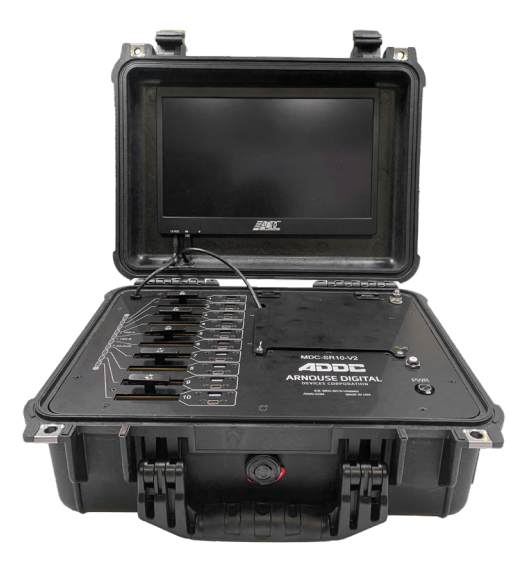

#### Equipment (Included)

- MDC-SR10-V2 Case
- BioDigitalPC<sup>®</sup> Server Cards [Check Invoice for Quantity]
- (1) DC Input Cable
- (1) AC Power Cord

#### Equipment (Not Included)

• Laptop or Testing Network

MDC-SR10-V2 Case

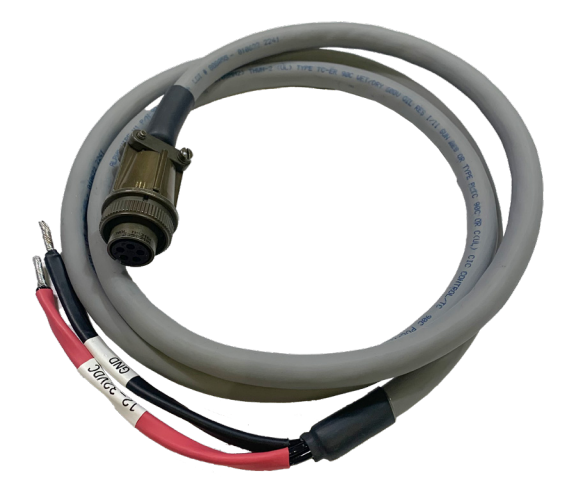

a 5-pin Mil-5015 type Circular Connector DC Input Cable

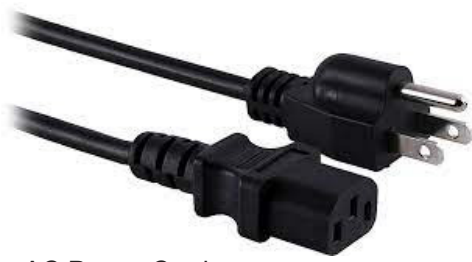

#### AC Power Cord

# Section 2 - MDC-SR10-V2 Preparation

### Section 2.1 - Preparing For Your MDC-SR10-V2

#### **Temperature Considerations**

Your MDC-SR10-V2 is designed to operate at room temperature with its self-contained cooling.

#### **Power Considerations**

When properly configured and installed the MDC-SR10-V2 can draw up to 200 Watts depending on the number, load, and version of the BioDigitalPC<sup>®</sup>s used.

**A** To prevent improper cooling of equipment, do not block the fans.

### Section 2.2 - Installing Your BioDigitalPC®s

BioDigitalPC<sup>®</sup>s are hot-pluggable, meaning technicians do not need to remove power to begin adding or removing them.

▲ Only trained technicians are authorized to work beneath the MDC-SR10-V2 System Cover and access any of the components inside the system.

#### Section 2.2.1 - Opening the MDC-SR10-V2 Case:

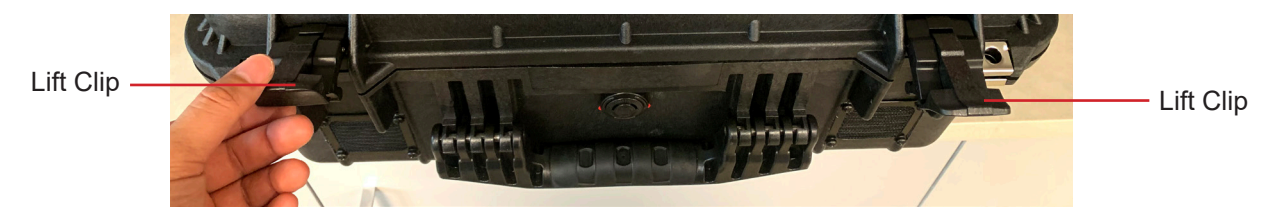

Section 2.2.2 - Connect AC Power Cord

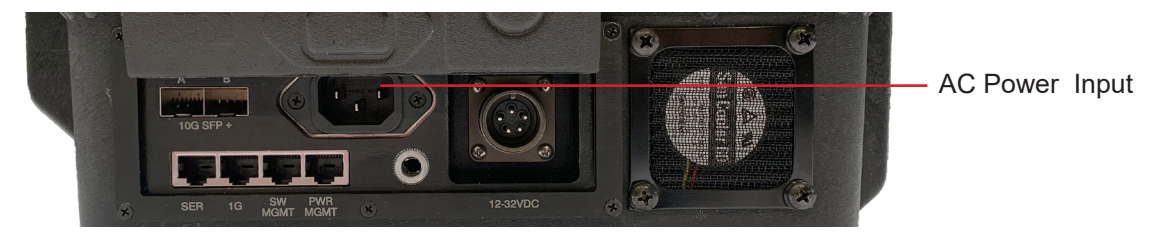

#### Section 2.2.3 - Installing a BioDigitalPC®

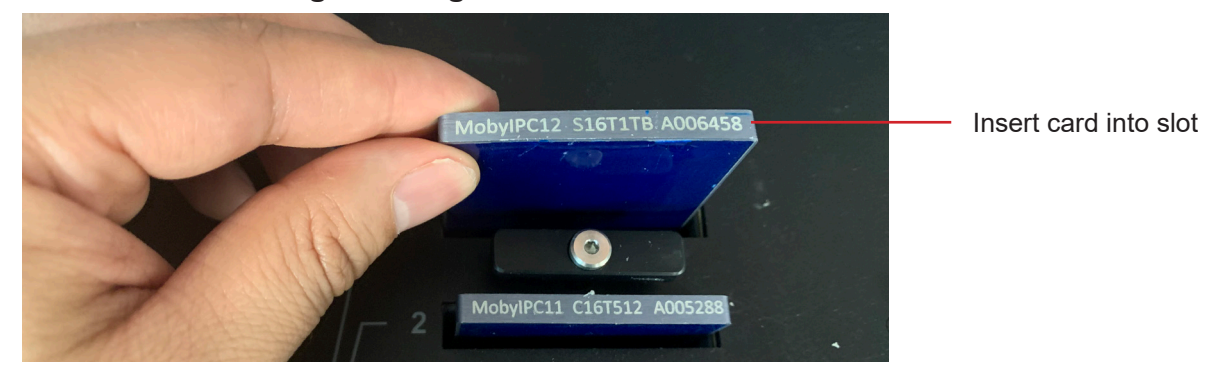

Section 2.2.4 - Secure BioDigitalPC<sup>®</sup> With the Card Holder

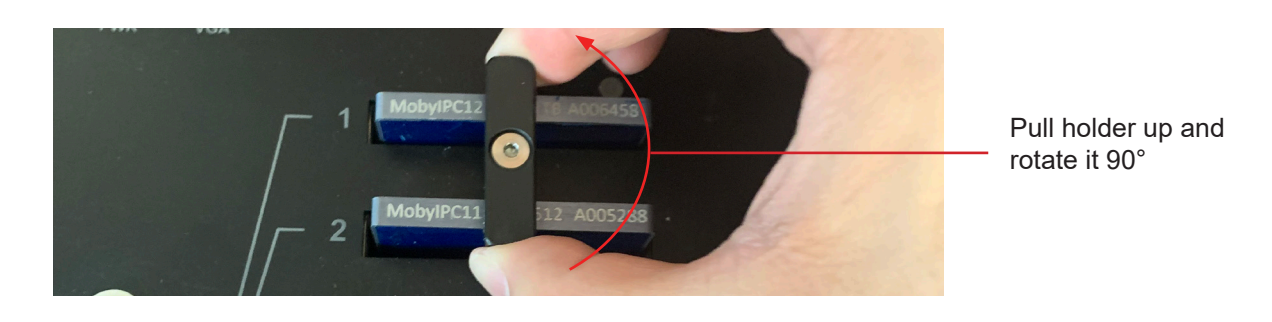

### Section 2.3 - Connect Monitor and Power On Your MDC-SR10-V2

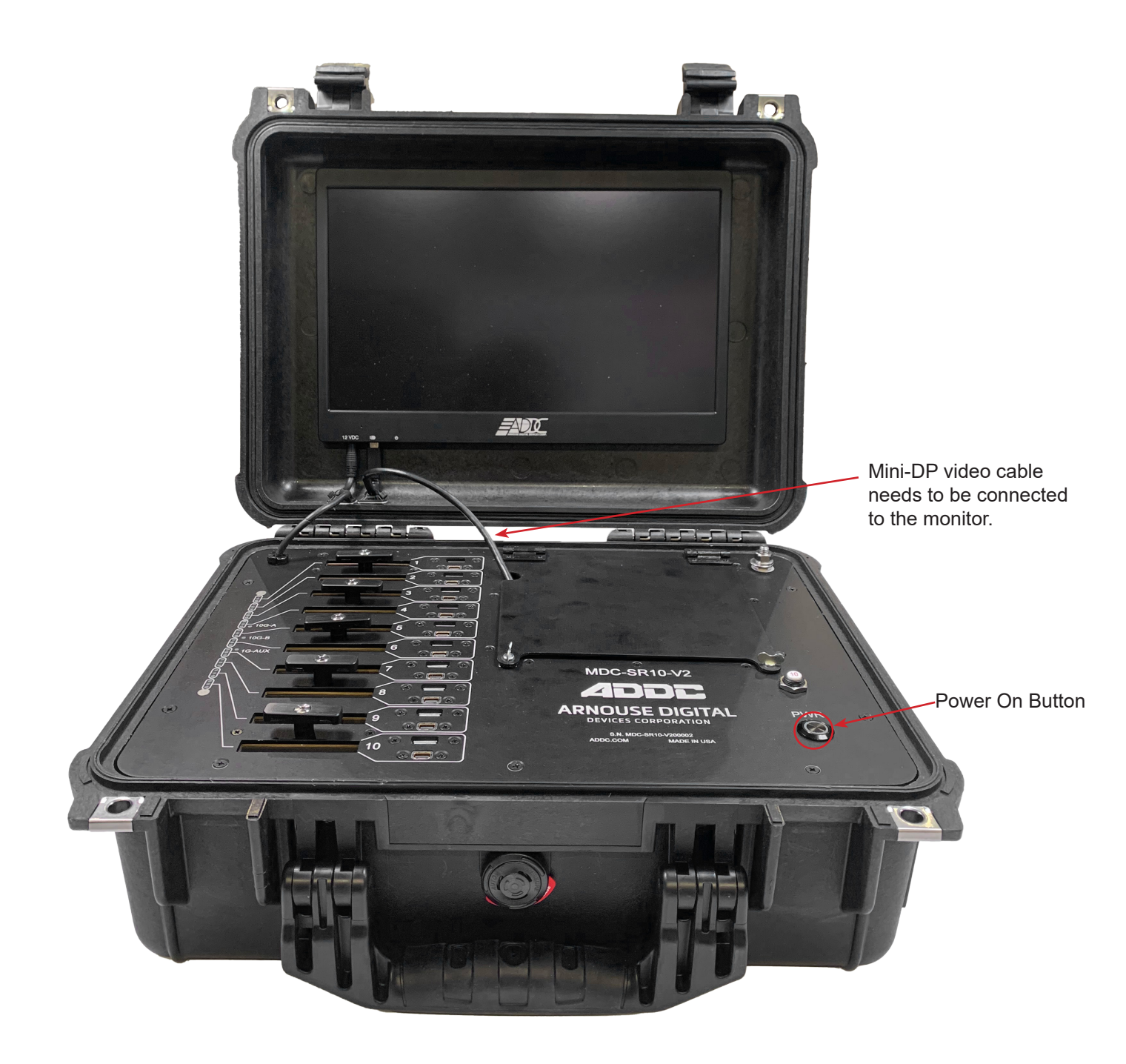

## Section 3 - MDC-SR10-V2 Overview

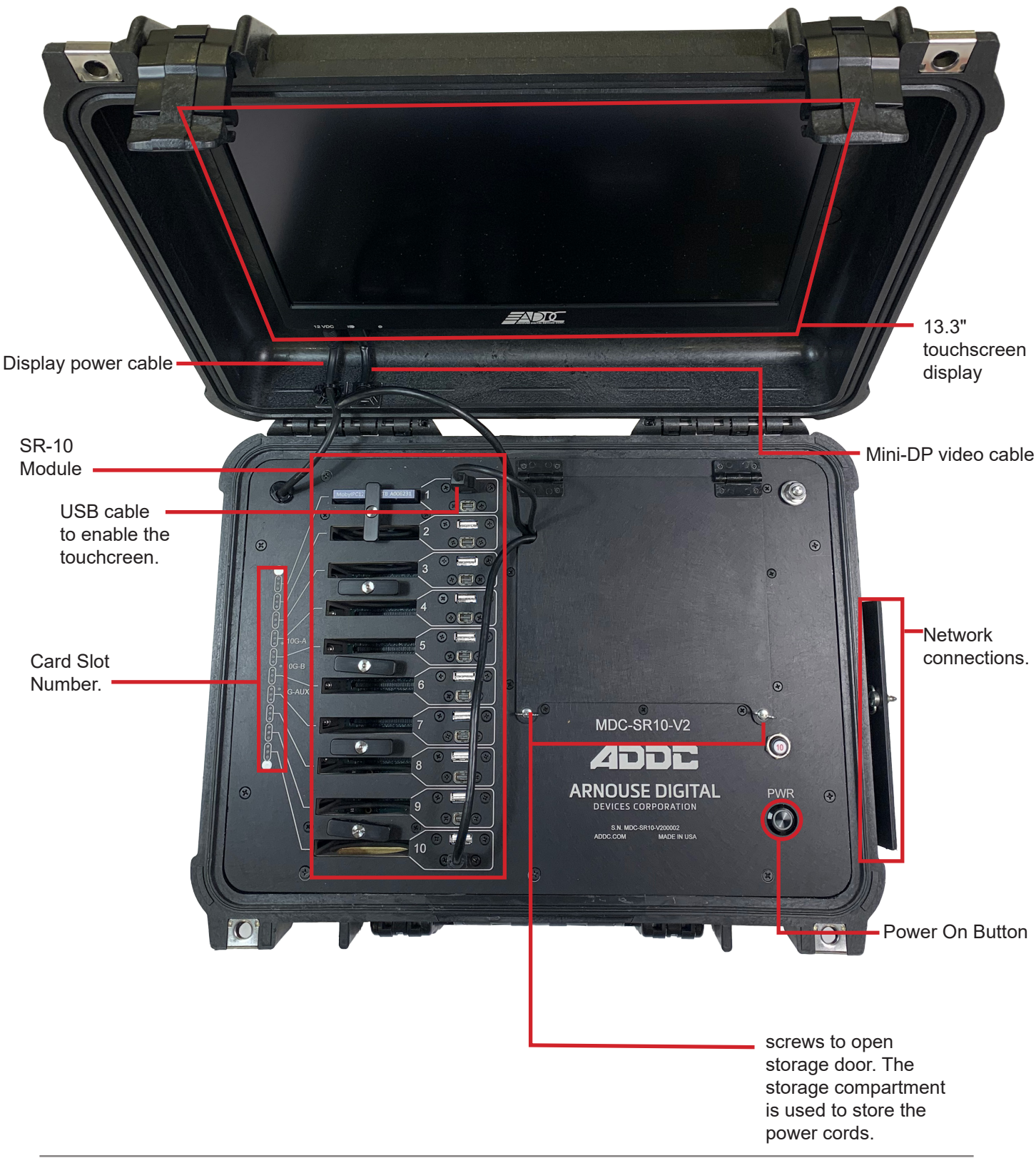

### Section 3.1 - SR-10 Module

As shown in <u>Section 3</u>, the MDC-SR10-V2 consists of a single SR-10 Module. The SR-10 Module contains 10 BioDigitalPC<sup>®</sup> slots, each having three 1Gbps NICs attached to an integrated switch. Each switch has two SFP+ 10Gbps connectors and one 1Gbps RJ-45 connector broken out to the side panel of the MDC-SR10-V2 (See <u>Section 3.2</u> for additional information). Each SR-10's integrated switch and BioDigitalPC<sup>®</sup> power control are managed via the MDC-SR10-V2's Web-based management program called: ROMWare (See <u>Section 4</u> for additional information).

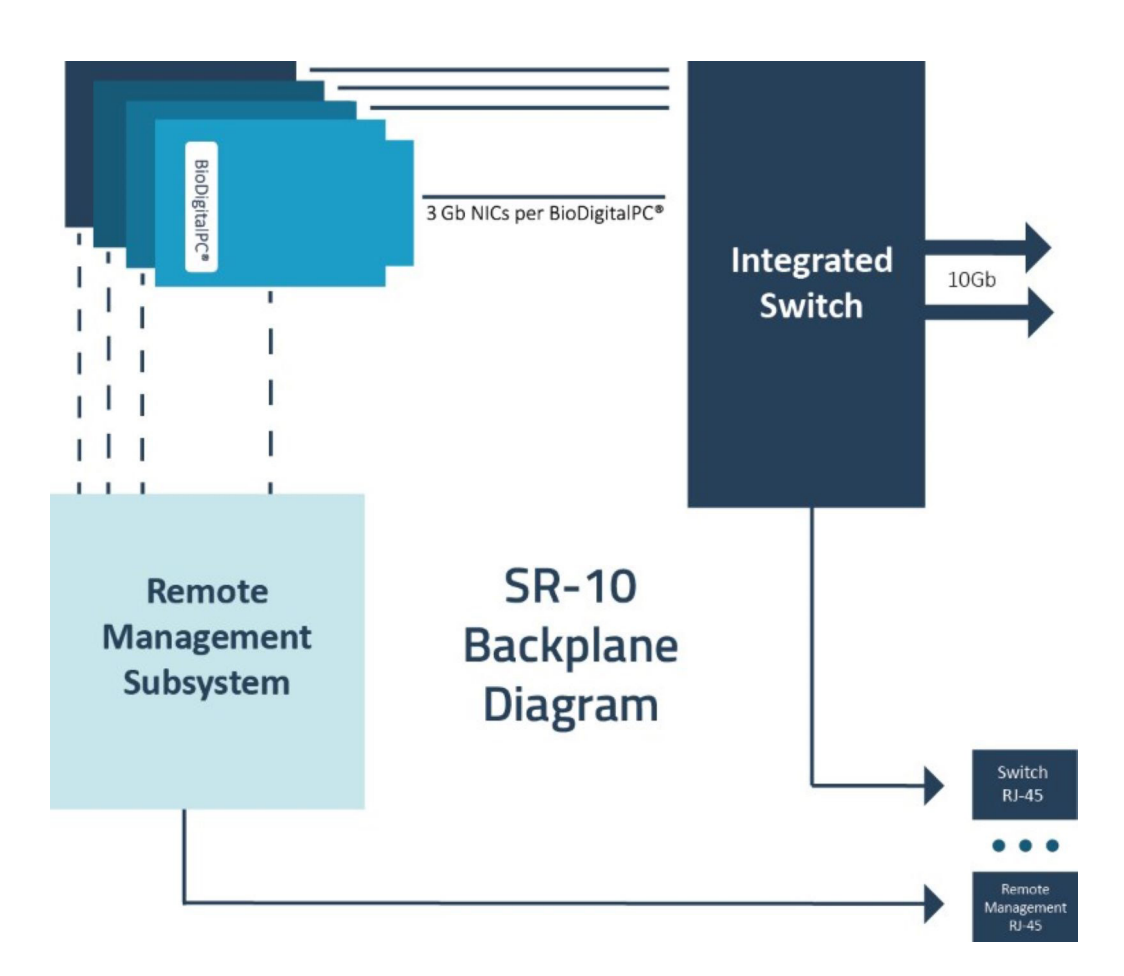

### Section 3.2 - Side Panel

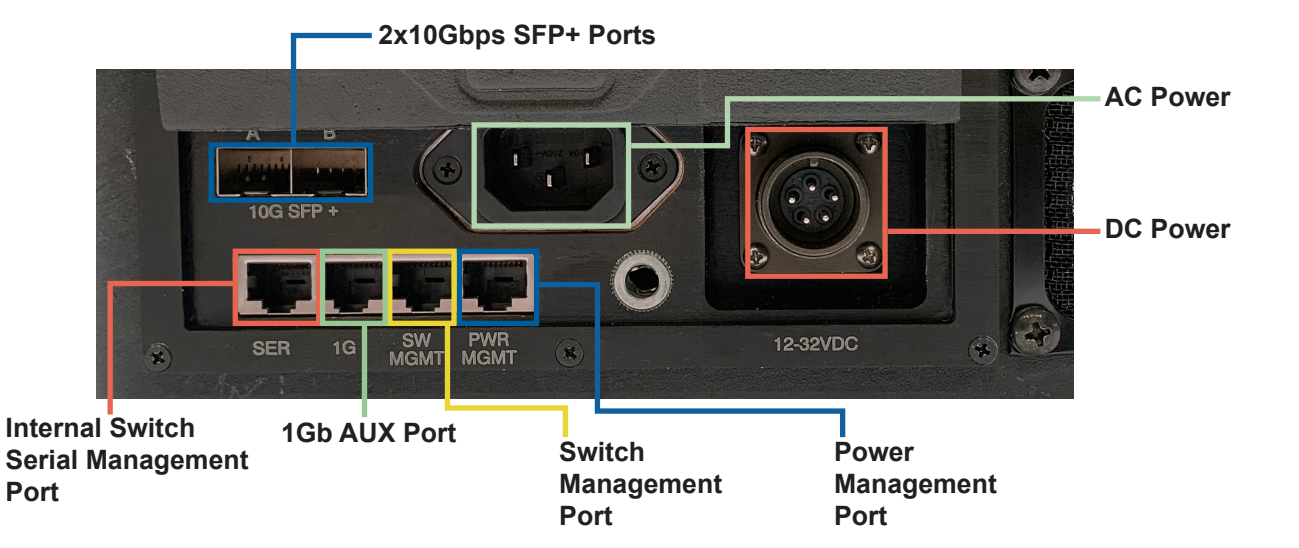

### Section 3.3 - Connect USB and Video

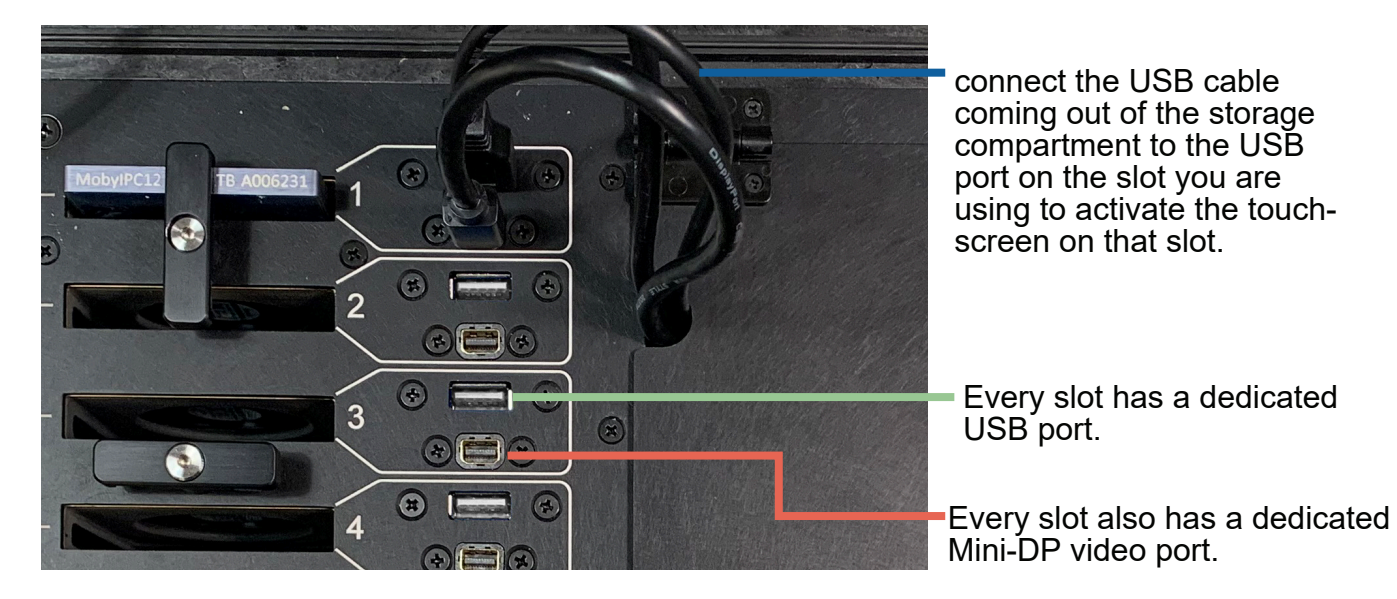

### Section 3.4 - Network LEDs

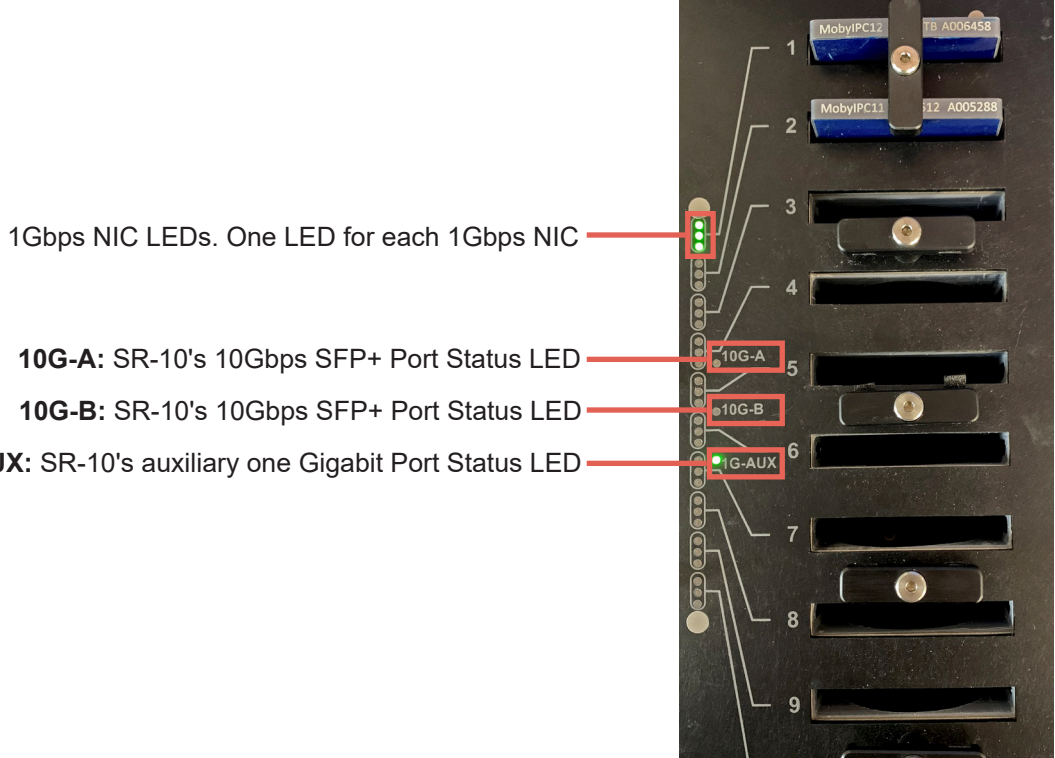

An individual slot's 1Gbps NIC LEDs. One LED for each 1Gbps NIC

1G-AUX: SR-10's auxiliary one Gigabit Port Status LED

# **Section 4 - ROMware Software**

### Section 4.1 - Login

| ← → C ▲ Not secure   10.0.1.254/login/ |          | ß | ☆ | *   |     | C |  |
|----------------------------------------|----------|---|---|-----|-----|---|--|
| ARNOUSE DIGITAL DEVICES CORP           | SR-10    |   |   |     |     |   |  |
|                                        | Username |   |   |     |     |   |  |
|                                        | Password |   |   |     |     |   |  |
|                                        |          |   | [ | LOC | GIN |   |  |

The web interface for ROMWare asks for credentials to log in and begin management and/or monitoring of your MDC-SR10-V2 Users are supplied with administrative credentials that have been factory set. Only one admin can be logged in at once, through the IP 10.0.1.254.

### Section 4.2 - Main Screen Overview

| ARNOUSE DIGITAL DEVICES CORP. | ROMware Lite | LOGOUT    |
|-------------------------------|--------------|-----------|
| ADDC Remote Management        |              | Admin 🚢 🌣 |
|                               | 1            |           |
|                               | 2            |           |
|                               | 3            |           |
|                               | 4            |           |
|                               | 5            |           |
|                               | 6            |           |
|                               | 7            |           |
|                               | 8<br>9       |           |
|                               | 10           |           |
|                               | SR-10 #1     |           |

### Section 4.3 - BioDigitalPC® Power Control & Monitoring

Displaying the card management features of the MDC-SR10-V2 is done by clicking the **Slot Number.** 

| SR-10 Slot Management                                            |                         |  |  |
|------------------------------------------------------------------|-------------------------|--|--|
| SR-10 Module Position<br>BioDigitalPC <sup>®</sup> Slot Position | 1                       |  |  |
| Current Status<br>Hardware Information                           | POWERED ON<br>VIEW      |  |  |
| Notes                                                            | auto generated content  |  |  |
| POWER ON                                                         | SOFT POWER OFF RESET    |  |  |
| HARD POWER OFF                                                   | HARD REBOOT SOFT REBOOT |  |  |

| POWER ON       | Powers on the BioDigitalPC <sup>®</sup> Server card.                                                                                                    |
|----------------|----------------------------------------------------------------------------------------------------|
| HARD POWER OFF | Immediately removes power from the BioDigitalPC <sup>®</sup> Server card.                                                                                |
| SOFT POWER OFF | Sends a signal to the BioDigitalPC <sup>®</sup> Server card to shut down gracefully                                                                      |
| HARD REBOOT    | Removes power from the BioDigitalPC <sup>®</sup> Server card, waits 30 seconds and then applies power back to the BioDigitalPC <sup>®</sup> Server card. |
| RESET          | Removes power from the remote power control. Do not use this unless specifically instructed to.                                                          |
| SOFT REBOOT    | Gracefully reboots the BioDigitalPC <sup>®</sup> Server card.                                                                                            |

### Section 4.3 - BioDigitalPC® Power Control & Monitoring

| SR-10 Slot Management                  |                      |             |  |  |
|----------------------------------------|----------------------|-------------|--|--|
| SR-10 Module Position                  | 1                    |             |  |  |
| BioDigitalPC* Slot Number              |                      |             |  |  |
| Current Status<br>Hardware Information | POWERED ON           | VIEW        |  |  |
| Notes                                  | auto generated conte | ent         |  |  |
| POWER ON                               | SOFT POWER OFF       | RESET       |  |  |
| HARD POWER OFF                         | HARD REBOOT          | SOFT REBOOT |  |  |

| BioDigitalPC <sup>®</sup> Slot Number   | The unique MDC-SR10-V2 slot number                                                                     |
|-----------------------------------------|----------------------------------------------------------------------------------------------------|
| SR-10 Module Position                   | The position number of the SR-10 Module within the MDC-SR10-V2                                         |
| BioDigitalPC <sup>®</sup> Slot Position | The Position of the Slot within the SR-10<br>Module                                                    |
| Current Status                          | Displays the current status of the slot:<br>Present, Not Present, On and Off                           |
| Hardware Information                    | Click "View" to show the Slot Hardware<br>Information. See the <u>page 21</u> for more<br>information. |

### Section 4.3 - BioDigitalPC® Power Control & Monitoring

| SR-10 Slot N                                                                                                    | lanagement                        | Slot Hardware                                                          | Information                                                      |
|----------------------------------------------------------------------------------------------------|-----------------------------------|------------------------------------------------------------------------|------------------------------------------------------------------|
| SR-10 Module Position<br>BioDigitalPC <sup>®</sup> Slot Position<br>BioDigitalPC <sup>®</sup> Slot Number<br>Current Status<br>Hardware Information | 1<br>1<br>1<br>POWERED ON<br>VIEW | Disable Slot:<br>Is Auto-Power On Enabled:<br>Delay:<br>MAC Address #1 | On<br>0<br>B4:4B:D6:80:02:88                                     |
| Notes                                                                                                    | auto generated content            | MAC Address #2<br>MAC Address #3                                       | B4:4B:D6:80:02:89<br>B4:4B:D6:80:02:8A<br>auto generated content |
| HARD POWER OFF                                                                                                    | HARD REBOOT SOFT REBOOT           | Notes                                                                  | SAVE                                                             |

| Disable Slot                | Disables the slot for this SR-10 module.                                                                                                    |
|-----------------------------|----------------------------------------------------------------------------------------------------|
| Is Auto-Power On<br>Enabled | With this option enabled, after boot up of the MDC-SR10-V2 the BioDigitalPC <sup>®</sup> in this slot will be powered on (if present) automatically after the number of seconds specified in the delay box (below). |
| Delay                       | The number of seconds to wait after power up of the MDC-<br>SR10-V2 before powering on the BioDigitalPC <sup>®</sup> (if present) in<br>this slot.                                                                  |
| MAC Address [1, 2, 3]       | MAC addresses of the 3 1Gbps NICS for this slot.                                                                                                    |

### Section 4.4 - MDC-SR10-V2 System Settings

| ARNOUSE DIGITAL DEVICES CORP | ROMware Lite                         | LOGOUT                                                |
|------------------------------|--------------------------------------|-------------------------------------------------------|
| ADDC Remote Management       | 1<br>2<br>3<br>4<br>5<br>6           | Admin 🏖 🐼<br>Click on the cog to<br>access the System |
|                              | 7<br>8<br>9<br>10<br><b>SR-10 #1</b> | Settings                                              |

| System Settings            |  |  |
|----------------------------|--|--|
| Change Admin Password      |  |  |
| Change External IP Address |  |  |
| Change Gateway             |  |  |
|                            |  |  |

The System Settings allows the user to change four things: ROMware password, the machines IP address, the machines Gateway and the ability to enable or disable the Keypad